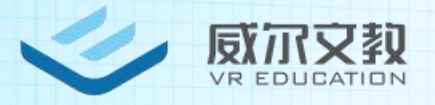

# VR 超感教室软件 产品使用指南

[北京威尔文教科技有限责任公司]

[北京市海淀区清河毛纺路临 57 号

院北楼 106 室]

2019年3月20日

| 第一 | ·章  | 概述2       |     |
|----|-----|-----------|-----|
| 第二 | 章   | 软硬件环境2    | •   |
|    | 2.1 | 硬件环境2     | •   |
|    | 2.2 | 2软件环境2    |     |
| 第三 | 章   | 主要业务流程4   | ŀ   |
| 第四 | 章   | 软件功能说明4   | ŀ   |
|    | •   | 功能汇总5     |     |
|    | 4.1 | 平台功能5     |     |
|    | 4.2 | 平台课内功能    | ;   |
|    | •   | 教学系统功能介绍  | , , |
|    | 登:  | 录界面       | , , |
|    | 细   | 化功能介绍     | , , |
|    | 交   | 互课程界面8    | , , |
|    | 课   | 呈操控功能界面17 | ,   |

## 目录

## 第一章 概述

VR 超感课堂 2.0 版本平台采用"互联网"及"VR 教学云平台" 等先进的技术理念和技术手段,开发新型的教学模式和教学资源。促 进教学资源的迭代升级,不断推动教学模式的创新并实现教学资源的 升级换代和共享。

本系统主要针对教育领域,通过虚拟现实的手段,打破课堂学习中时间上和空间上的局限,同时有效的规避很多校园安全性问题。

## 第二章 软硬件环境

2.1 硬件环境

- 教师端:
- ▶ 分辨率: 2560\*1600
- ▶ 处理器:海思麒麟 960s 或相同性能
- ▶ 核心数量:八核
- 学生端:
- ▶ PICO G1/PICO G2/大鹏一体机
- 服务器:
- ≻ CPU :i7
- ▶ 内存: 16G
- ▶ 硬盘: 1T

#### 2.2 软件环境

● 教师端:

≻ RAM: 4GB

- ▶ 系统: Android 4.1 及以上
- 服务器:
- ▶ 系统: Ubuntu12.04
- ▶ 数据库: mysqL

## 第三章 主要业务流程

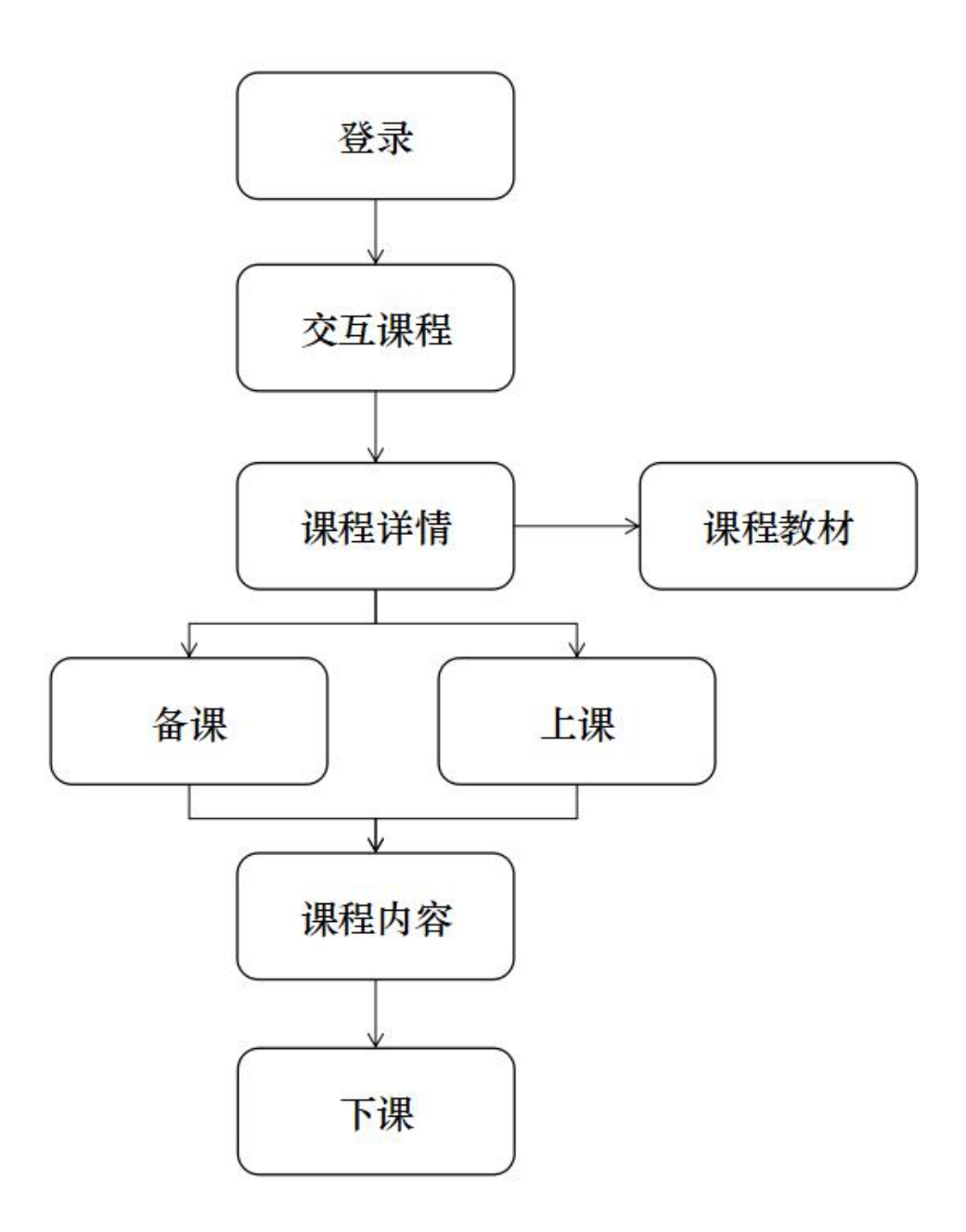

## 第四章 软件功能说明

VR/AR 超感课堂平台 2.0 功能主要分为平台功能和平台课内功能。平台功能主要针对系统管理、资源管理以及设备管理三个方面。 平台课内功能主要有课内通用功能和课内特色功能两种,课内通用功能针对课堂管控、注意力管控、设备管控和小工具四个方面。 ● 功能汇总

#### 4.1 平台功能

系统管理功能

4.1.1 账号管理

**4.1.1.1** 输入用户和密码登录平台,进入平台可以看到该账号下开放的资料,为开通权限资料显示锁定或者不可操作状态。

4.1.1.2 切换账号。点击右上角个人账号图标,显示当前登录账号 名、切换账号按钮。点击切换账号确认后退回到平台登录页面。需重 新登录才能进入平台。

4.1.2.资源管理

**4.1.2.1** 资源导航。可以通过选择资料的状态(全部、最新、推荐、 其他)、科目、学段和类型进行快速筛选资源。

4.1.2.2 还可以通过顶部的搜索框,关键字进行搜索定位目标资源。

**4.1.2.3** 收藏管理。可以将心仪的资源添加的我的收藏栏目,收藏资源可以包括开通权限的资源。

4.1.3.设备管理

4.1.3.1 设备管理页面通过点击右上方设备图标打开。显示当前设备的连接状态,其中包括当前设备的编号、连接状态、连接数量、设备的电量。

4.1.3.2 关机按钮确认点击后,所有已连接学生端也执行关机操作,平台关闭并退出。再次开启时平台需点击图标登录,学生设备需手动开启。

5

4.1.4.设置

**4.1.4.1**关于我们。公司信息简介,联系我们的方式和官方微信二 维码等。

4.1.4.2 系统设置。

4.1.4.3 帮助与反馈。

4.2 平台课内功能

4.2.1.课堂管控

**4.2.1.1** 教师通过列表选课,点击上课后,已连接学生端共同进入 课程内部。实现学生共同学习。

**4.2.1.2** 一键黑屏。教师端点击黑屏按钮时,示意学生此时应放下 设备注意听老师讲解的内容。便于教师整体把控课堂节奏和进度。

**4.2.1.3**章节场景的跳转。配合课程中教师设置的教学环节,教师带领学生进行逐个场景的跳转完成课程内容的引入和逐步加深。

**4.2.1.4** 自由和指定功能的开放,教师可以选择给学生自由探索的空间,让学生在自由的探索中主动获取更多的知识。

4.2.1.5 结合截图的功能学生可以将自己找到的有趣的、感兴趣的、 有疑问的或者完成的点,截图自动传输到教师端,与大家一起分享解 答。

4.2.1.6 声音。控制教师和学生端的声音开关。

**4.2.1.7**下课。点击下课按钮表示授课完毕,教师端和已连接的学生端同时退出当前课程。教师回到选课页面。

4.2.2.注意力管控

6

**4.2.2.1** 实时监控。教师可以实时获取己连接学生的当前视角。随时掌控学生当前的操作和注意力在哪里。

4.2.2.2 视点获取。当教师端点击视点功能时,教师端显示所有在 线学生的视点所在的位置。教师可以掌握全部学生的关注点。准确的 定位某些走神或者望天的同学,及时的示意和口头提醒他。

**4.2.2.3**标记功能。教师端点击标记功能,教室可以在场景或者物体上添加一个或多个标记提示,方便学生分组观察或者逐个观察。

4.2.2.4视角雷达。雷达指示教师端当前查看的朝向角度,有效降低了进入全景场景时的方向迷失感。还可以结合学生的视点和标记使用。

4.2.3.设备管控

可以在授课过程中随时调取当前设备的编号,学生编号、连接状态、连接数量、设备的电量。同时点击某一同学,可以对该同学进行 实时监控。

4.2.4.辅助课堂的小工具

4.2.4.1介绍。右侧栏展开显示课程的目标重点难点等。

**4.2.4.2** 笔记功能。教师正式授课前备课时可以添加一些笔记,保存后授课时随时调取查看。

**4.2.4.3** 一键清屏。点击后页面的功能区域都隐藏,教师投屏时保证最大限度的呈现课内内容。

4.2.4.4 截图窗口。随时调取本节课程内截图页面。

7

● 教学系统功能介绍

## 登录界面

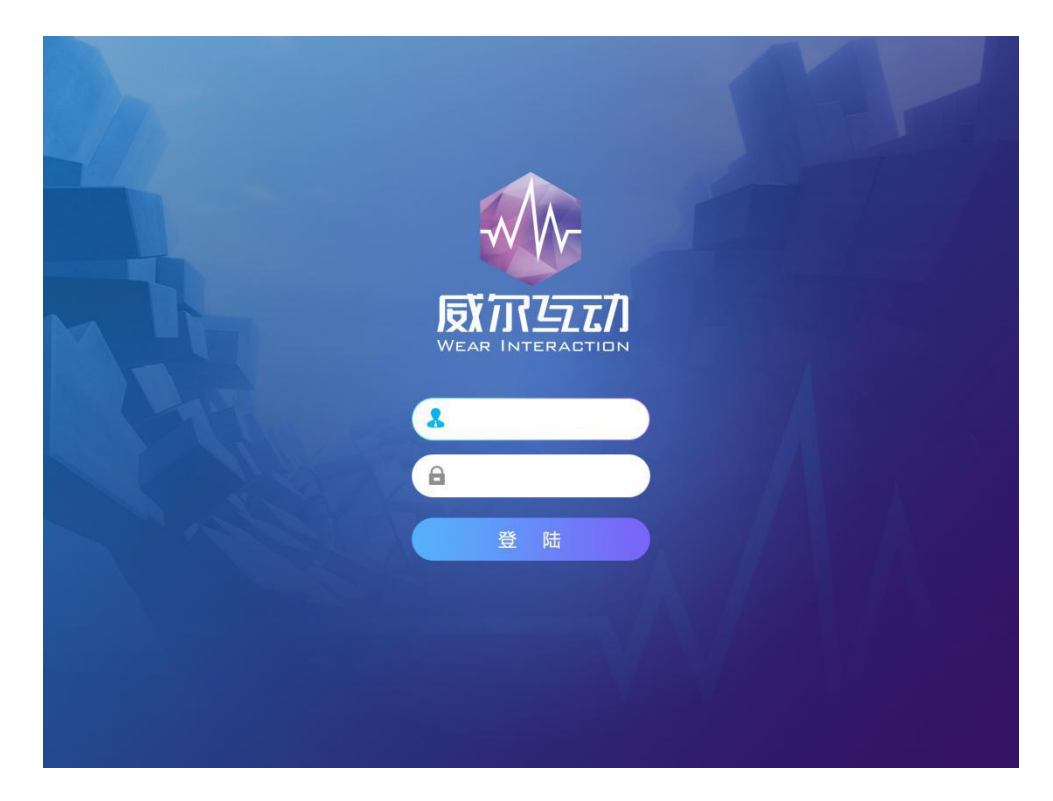

细化功能介绍

交互课程界面

【主界面】

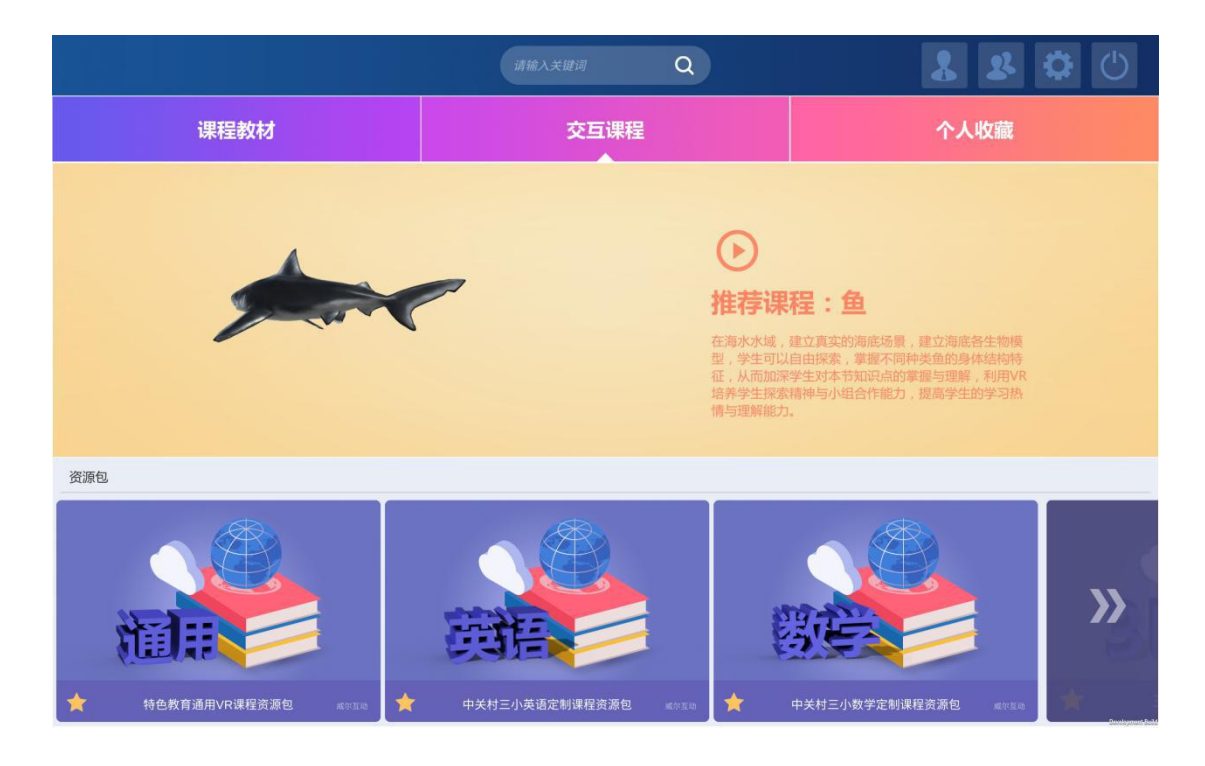

### 【平台功能介绍】

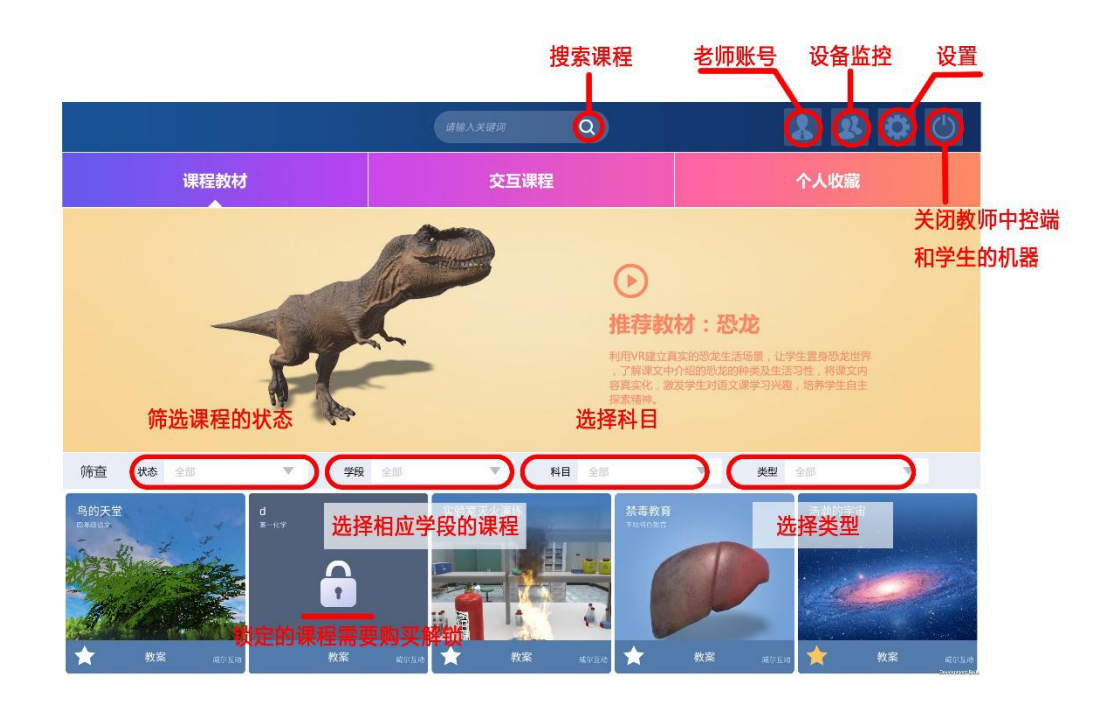

#### 【老师账号】

点击切换账号,可以进行账号的更换操作;

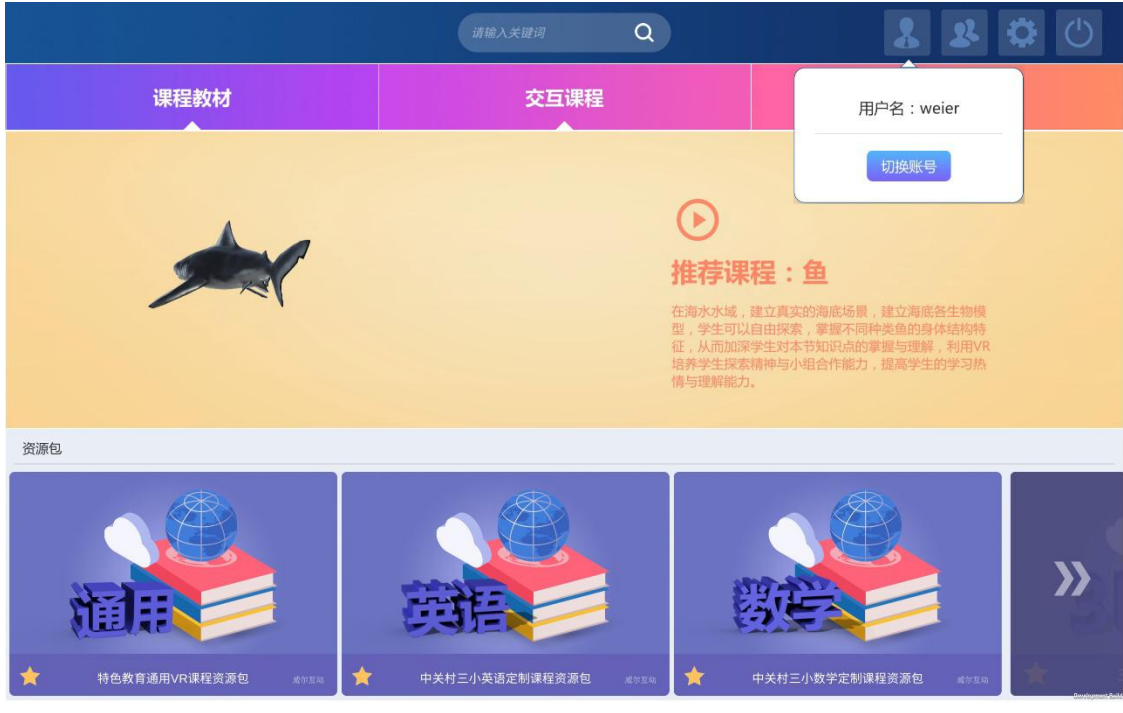

【设备监控】

教师可通过设备监控看到学生机的电量显示状况以及连接状态;

| ₰ 设备连接状态                        |                      |                              | く返回                              |
|---------------------------------|----------------------|------------------------------|----------------------------------|
|                                 | 当前在线: 80             | 离线: 10                       |                                  |
| 编号: 001<br>电量: 🚾 电量: 🚾          | 编号: 003<br>电量: 📧     | 名 编号: 004<br>电量: 33%         | <b>监控</b><br>设备编号:006<br>当前状态:在线 |
| 编号: 005 电量: 1005                | 编号: 007<br>电量: 1005  | <u>4</u> 编号: 008<br>电量: 100% | 剩余电量: 100%                       |
|                                 |                      |                              | 截图文件                             |
| 4号: 001<br>电量: 1003<br>电量: 1003 | 编号: 003<br>电量: 150   | 编号: 004<br>电量: 1003          |                                  |
| 3 編号: 005<br>电量: ∞ ↓            | 34号: 007<br>电量: 1005 | 名 编号: 008<br>电量: 1003        |                                  |
| 编号: 001<br>电量: 1003             | 编号: 003<br>电量: 📧     | 编号: 004<br>电量: 1000          |                                  |
| 编号: 005<br>电量: 💌 🔒 电量: 💌        | 编号: 007<br>电量: 1005  | 3 编号: 008<br>电量: 193%        | _                                |
| 编号: 001<br>电量: 1005             | 3 编号: 003<br>电量: 💌   | ▲ 编号: 004<br>电量: 1000        |                                  |

#### 【设置-关于我们】

在'设置-关于我们'的页面中可以看到 VR 子公司的联系信息,以及公司公众号的二维

码,在公众号中会不定期的更新新开发的内容推荐与行业信息;

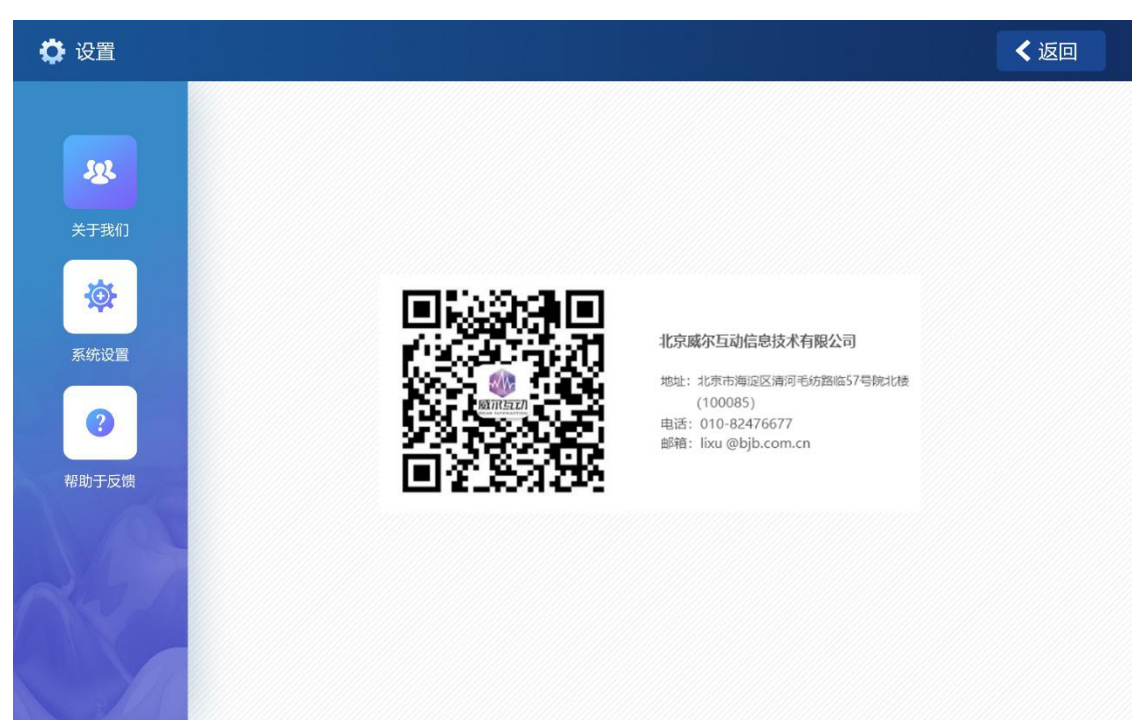

#### 【设置−系统设置】

通过系统设置可以看到当前系统版本,以及是否有新版本需要更新;

| 🔅 设置       |                         | く返回              |
|------------|-------------------------|------------------|
|            | 版本信息                    |                  |
| <u>124</u> | 当前版本 当前版本 :: 超感课堂 1.0.0 | 检查更新             |
| 关于我们       |                         |                  |
| <b>*</b>   |                         |                  |
| 系统设置       |                         |                  |
|            |                         |                  |
| 帮助与反馈      |                         |                  |
|            |                         |                  |
|            |                         |                  |
|            |                         |                  |
|            |                         | Dowslapmant Subl |

#### 【设置-帮助与反馈】

当遇到操作或者无法解决的问题时,可以到'帮助与反馈'的界面进行查看,我们将教

师平时会遇到的基本问题以及一些设备的使用问题记录在当中,教师按照指引就可以解决相应的问题;

| ♥ 设置                                                                                                    |  |
|----------------------------------------------------------------------------------------------------|--|
| <ul> <li>シストン・</li> <li>シストン・</li></ul> |  |

#### 【关机按键】

当课程结束,或者 VR 设备使用完毕时。点击关机按键,教师中控端会关闭,同时学生 VR 一体机会自动关闭,以便于课程结束后设备的收集整理:

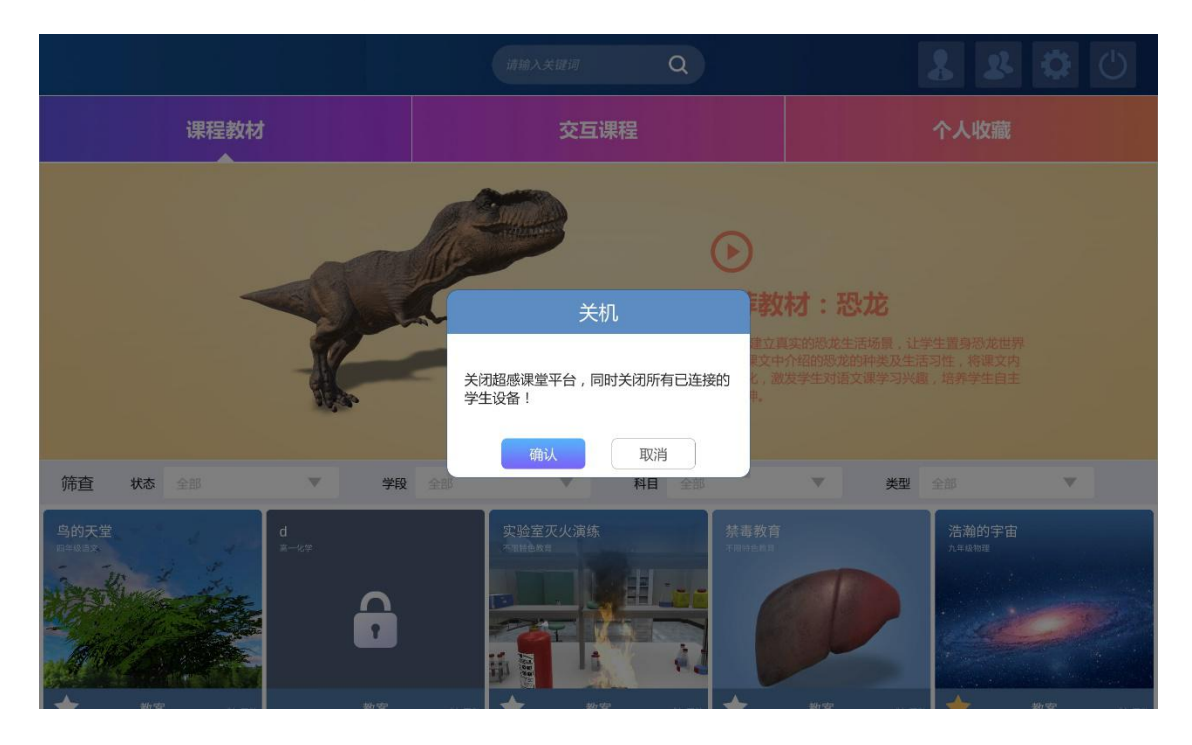

#### 【锁定的课程】

未购买或者版本新推出的课程即为锁定状态,可以通过观看课程的视频介绍决定是否购 买该课程,决定购买后需联系界面显示的相关号码协商完毕后即可进行下载、安装,解锁操 作;

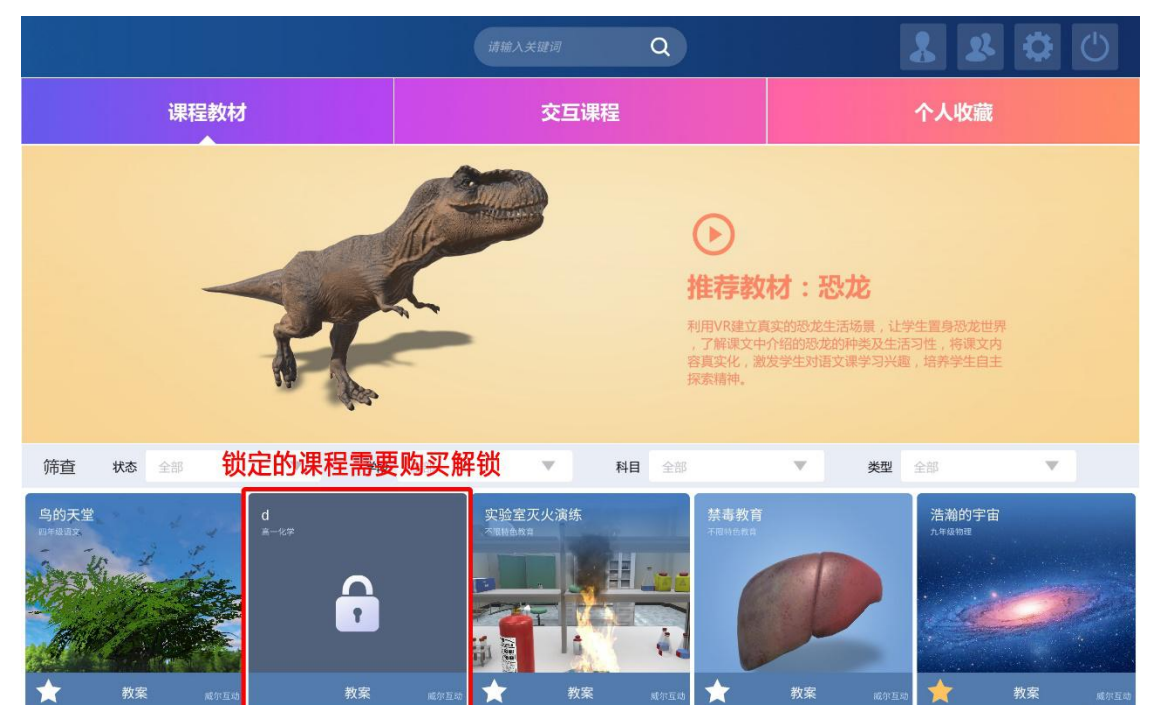

#### 交互课程界面

#### 【主界面】

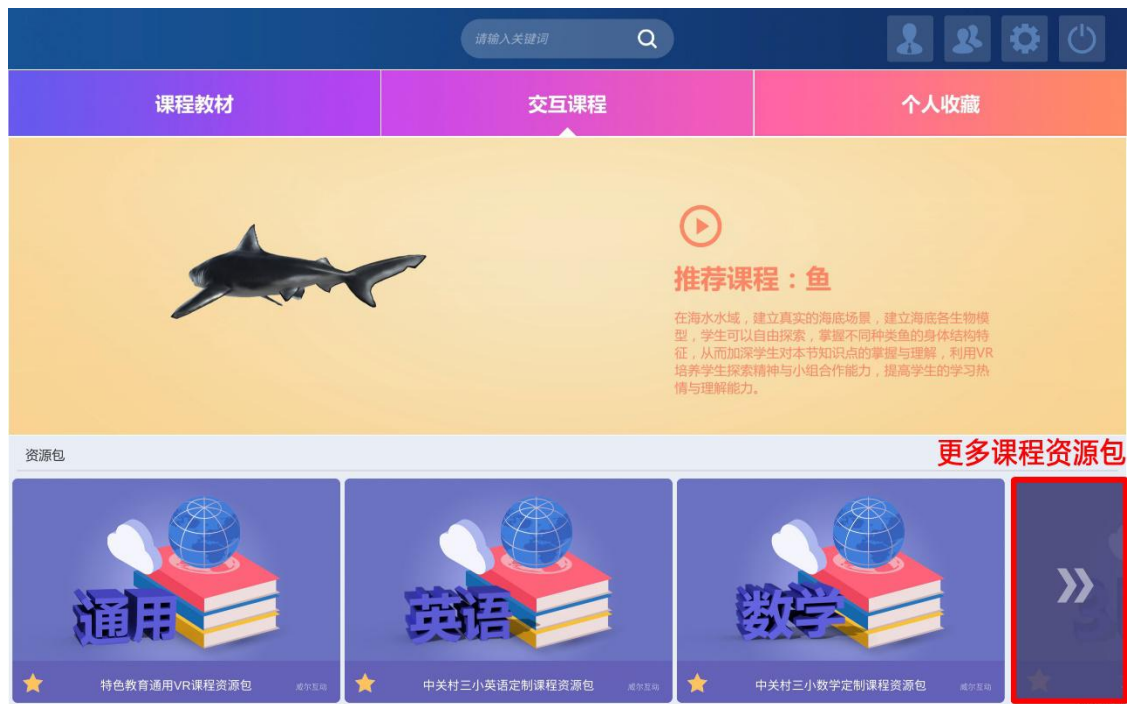

#### 【课程资源包-通用】

VR 课程的下载模式以资源包的形式呈现,点开资源包即可看到此类目下的课程资源列表, 已经购买完成的课程可正常使用为图 1,2,3,未购买及新开发的课程则需要解锁如图 4,5。点 击锁定的课程可观看课程介绍,并决定是否需要购买;

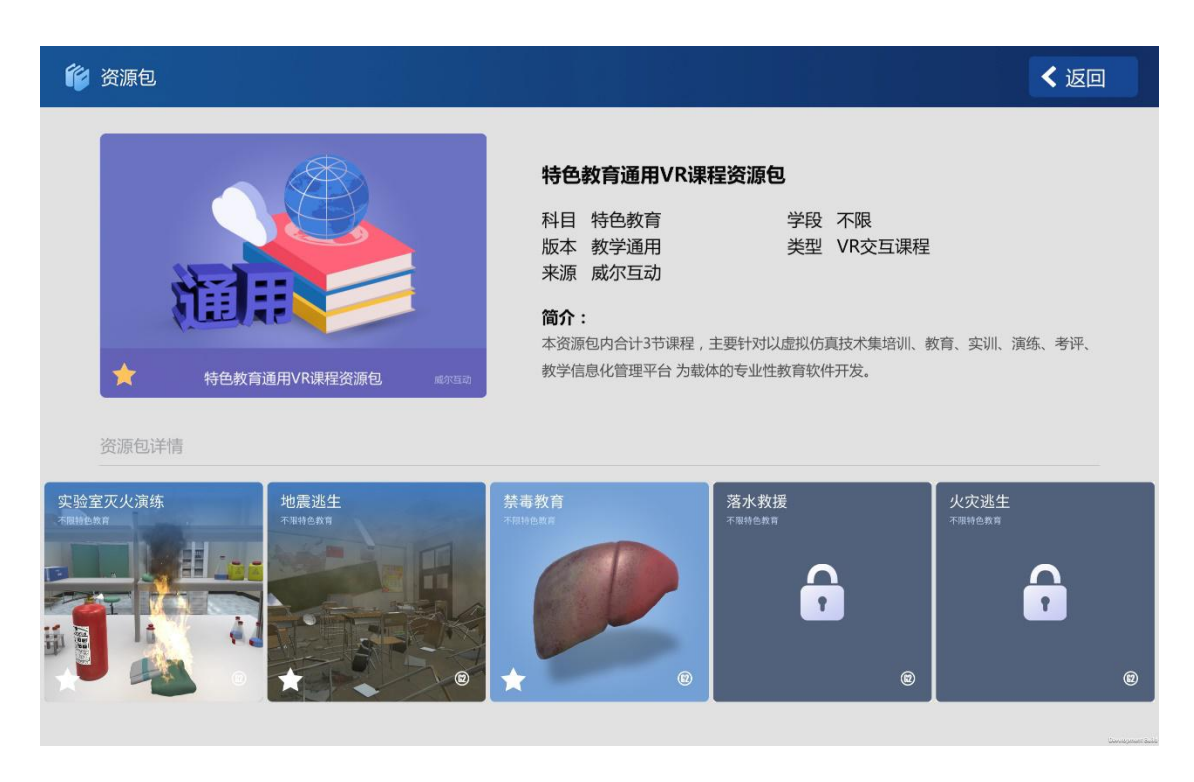

#### 【更多课程资源包】

以下图中的 6 个资源包为例, 锁定的为未购买的课程, 可以点进查看课程详情并决定是否购 买, 其他的则为购买完毕可以正常使用的资源包;

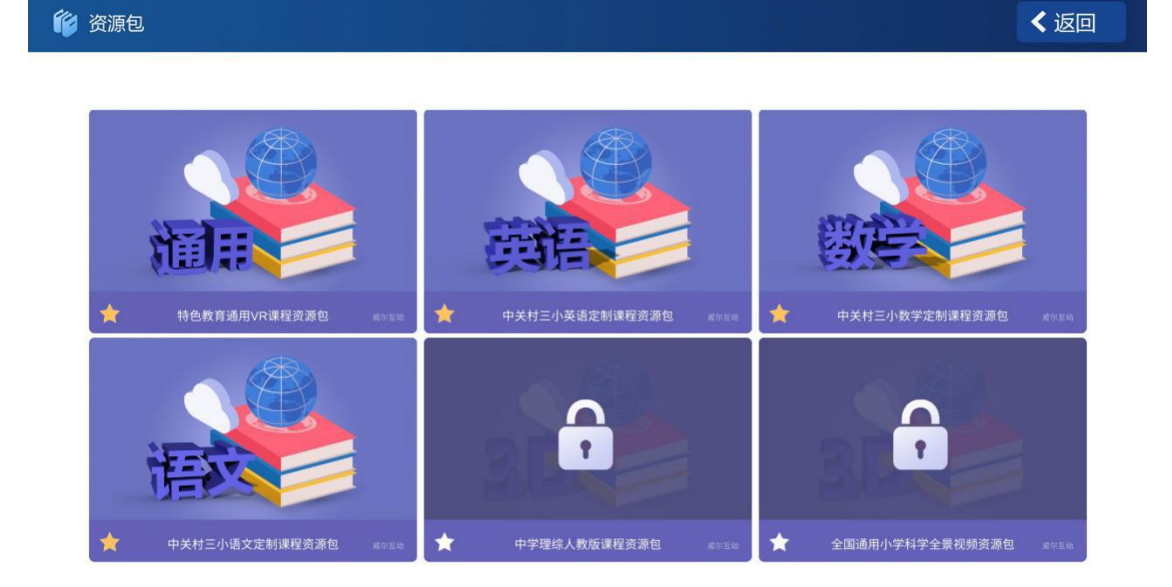

#### 【课程列表】

由交互课程主页面向下滑动即可看到上课所需的课程列表,点击五角星图标即可收藏该课程,便于下次上课时使用。以数学为例点击'查看更多'可进入课程列表中看到相关课程;

|                                                                           | <b>请输入关键词</b> Q                                                                                                    | 22                                                      |      |
|---------------------------------------------------------------------------|----------------------------------------------------------------------------------------------------|---------------------------------------------------------|------|
| 课程教材                                                                      | 交互课程                                                                                                    | 个人收藏                                                    |      |
| 通言                                                                        | 高語                                                                                                    | 國建立                                                     |      |
| ★ 特色教育通用VR课程资源包 素☆国編                                                      | 中关村三小英语定制课程资源包 减 <sup>你互动</sup>                                                                                                    | 中关村三小数学定制课程资源包 或你互动                                     | *    |
| 数学 🔥                                                                      |                                                                                                    |                                                         | 查看更多 |
| 有多少名观众<br>□**@\$7<br>★ (1) (1) (1) (2) (2) (2) (2) (2) (2) (2) (2) (2) (2 | Image: A transmission of the second second secon | 不确定性<br>21年4월5* 第二章 第二章 第二章 第二章 第二章 第二章 第二章 第二章 第二章 第二章 |      |
| 语文 🔺                                                                      |                                                                                                    |                                                         | 查看更多 |
| 世界地图引出的发现 观潮 四年级法文                                                        | 塔石<br>四年後期文                                                                                                    | <b>秦兵马俑</b><br>四年は出立                                    |      |

#### 【数学课列表】

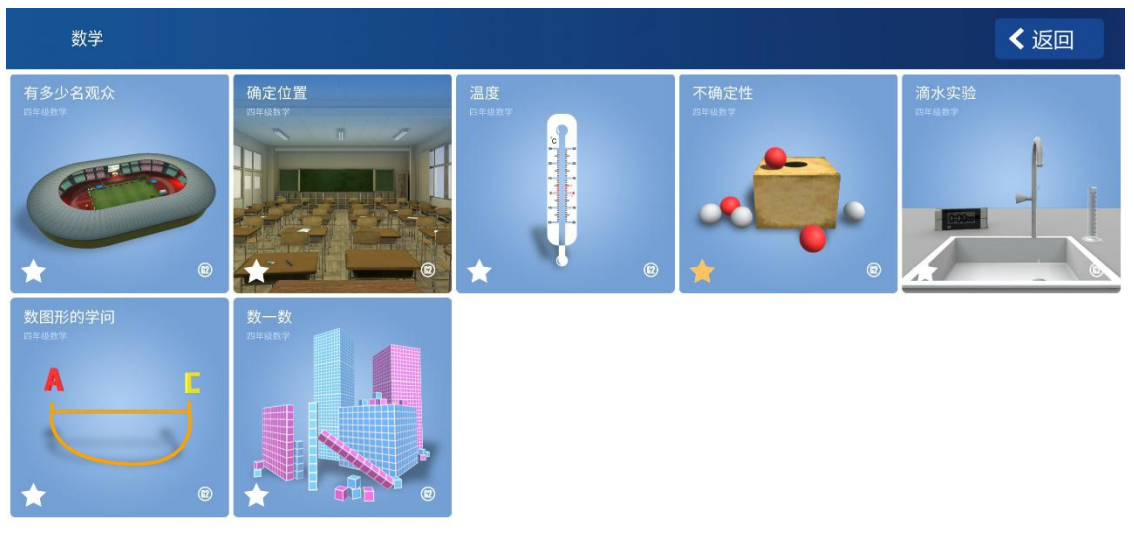

进入到数学课列表可看到在选定条件下所有的数学课程,确认要选取的课程点击课程页面;

#### 【课程选择界面】

在课程选择界面中可以看到课程的简介与教学目标等信息,同时可以进行备课、上课等操作;

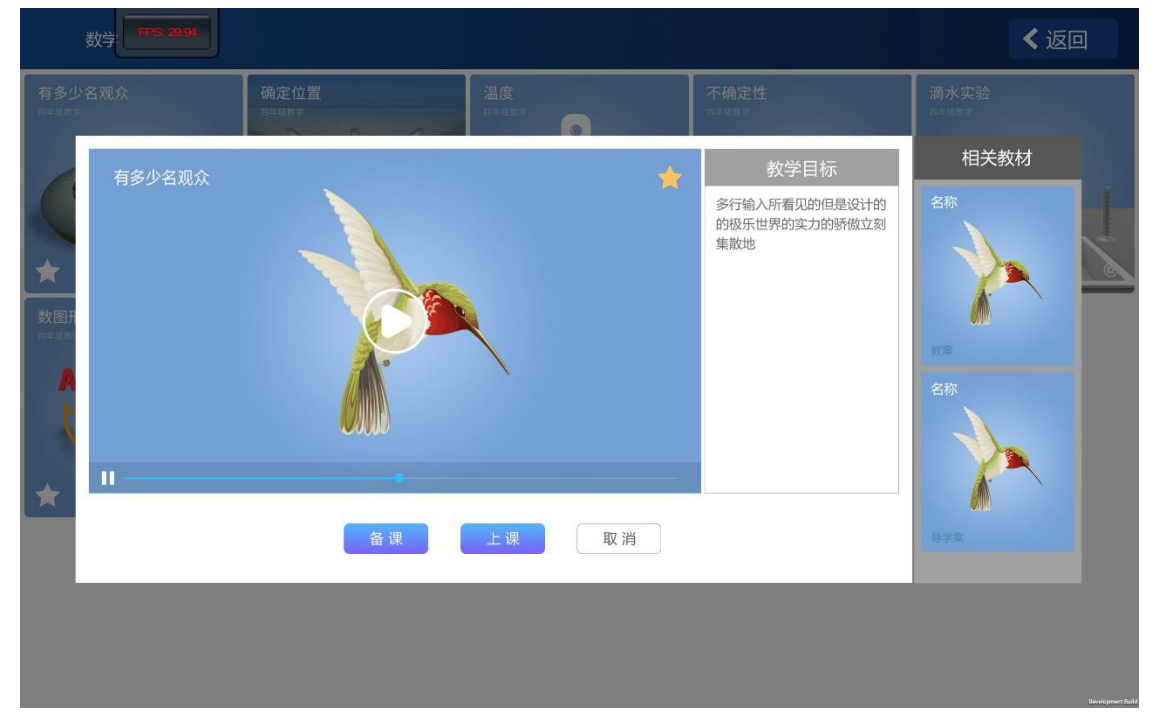

## 课程操控功能界面

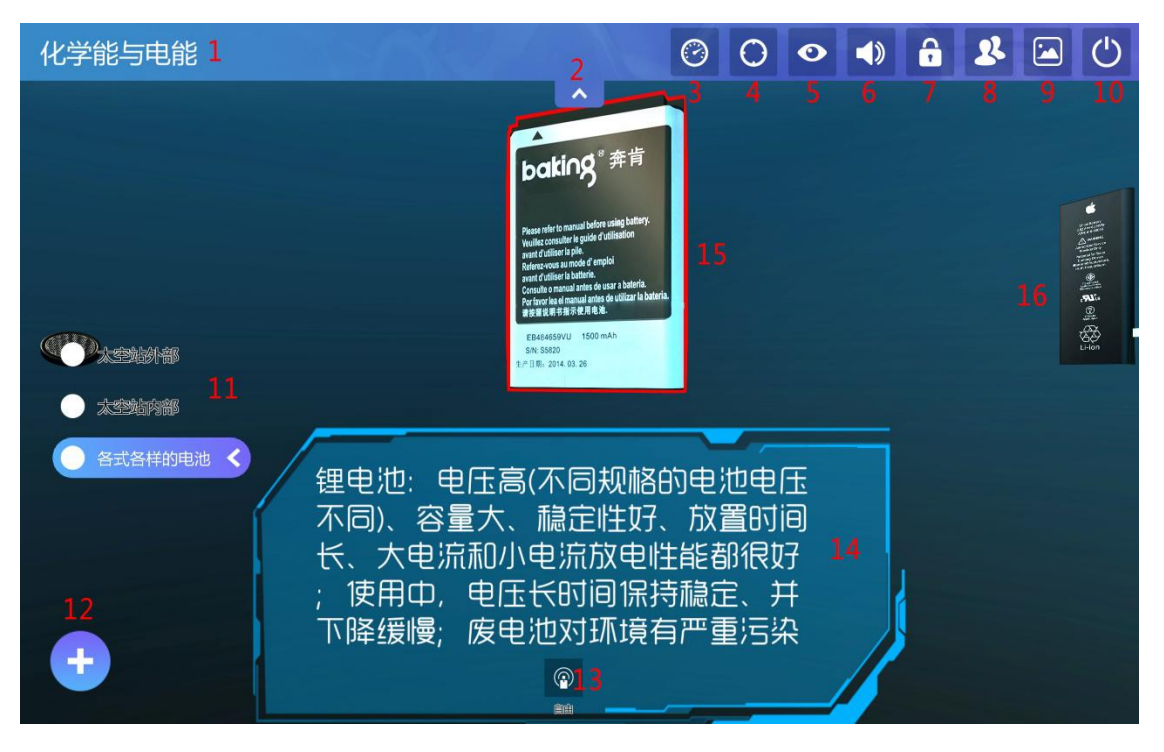

如图为'化学能与电能'的课程操控界面,下方为课程界面功能介绍:

| 课程操作功能列表 |        |                                                                                 |  |
|----------|--------|---------------------------------------------------------------------------------|--|
| 序号       | 功能     | 功能介绍                                                                            |  |
| 1        | 课程名称   | 展示本节课的课程名称:化学能与电能;                                                              |  |
| 2        | 功能列表   | 可根据具体的需求选择展示或者隐藏功能列表;                                                           |  |
| 3        | 视角雷达   | <ul><li>雷达指示教师端当前查看的角度朝向,有效降低了进入</li><li>全景场景时的方向迷失感。还可以结合学生的视点和标记使用;</li></ul> |  |
| 4        | 实时标记功能 | 教师端点击标记功能,教师可以在场景或者物体上添加,<br>方便学生分组观察或者逐个观察;                                    |  |
| 5        | 视点获取   | 教师端显示全部已连接学生端视点所在的位置和设备编<br>号;                                                  |  |
| 6        | 声音控制   | 控制教师和学生端声音的开关;                                                                  |  |
| 7        | 黑屏功能   | 教师端点击黑屏按钮时,示意学生此时应放下设备注意<br>听老师讲解的内容;                                           |  |
| 8        | 实时监控   | 教师可以实时获取已连接学生的当前视角和所有操作。<br>随时掌控学生当前的操作和注意力在哪里。                                 |  |
| 9        | 截图     | 教师端和学生端双击对当前视角的画面进行截图。教师<br>可以查看并保存;                                            |  |
| 10       | 下课     | 教师端和已连接的学生端同时退出当前课程。教师回到                                                        |  |

|       |       | 选课界面;                                             |
|-------|-------|---------------------------------------------------|
| 11    | 章节/场景 | 配合课程中教师设置的教学环节,教师带领学生进行逐<br>个场景的跳转完成课程内容的引入和逐步加深; |
| 12    | 辅助工具  | 课堂辅助的小工具,包括介绍,笔记,一键清屏等功能                          |
| 13    | 自由和指定 | 教师可以根据课程安排选择演示或者给学生在自由的探<br>索中主动获取更多的知识;          |
| 14-16 | 课内交互  | 课内添加的交互或者展示内容                                     |

#### 【视角雷达】

雷达指示教师端当前查看的角度朝向,有效降低了进入全景场景时的方向迷失感。还可以结合学 生的视点和标记使用,如下图所示;

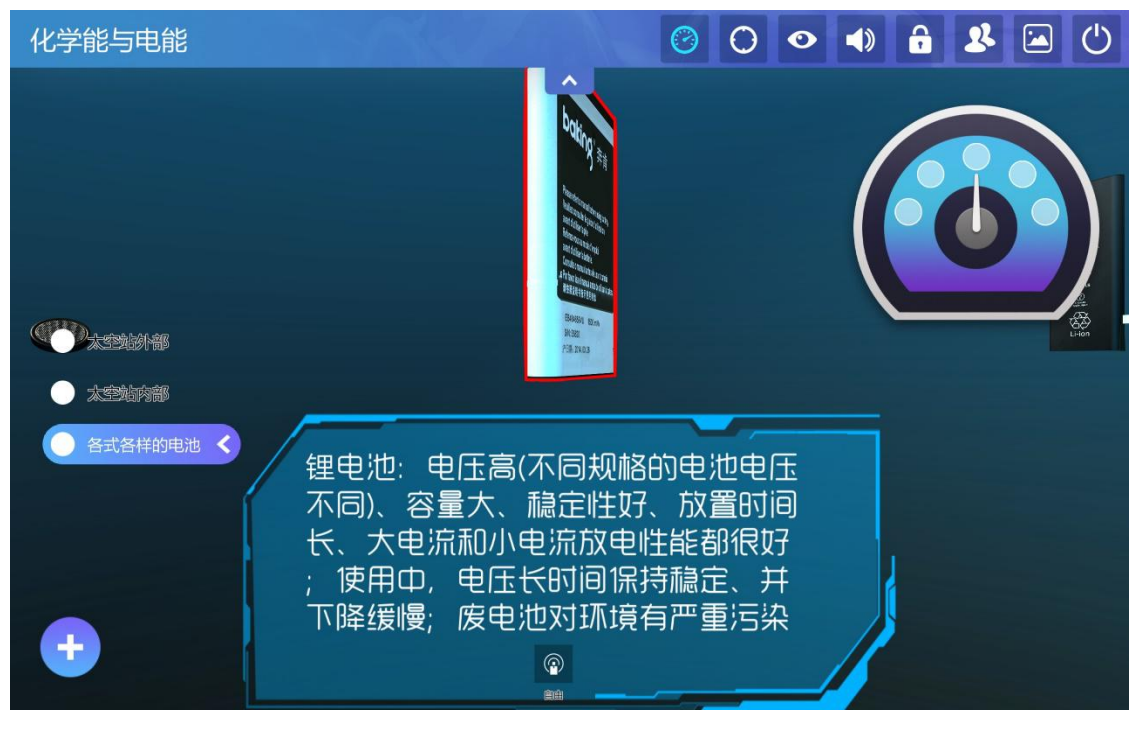

#### 【实时标记功能】

教师端点击标记功能,教师可以在场景或者物体上添加一个或多个标记提示,方便学生分组观察 或者逐个观察,如下图所示;

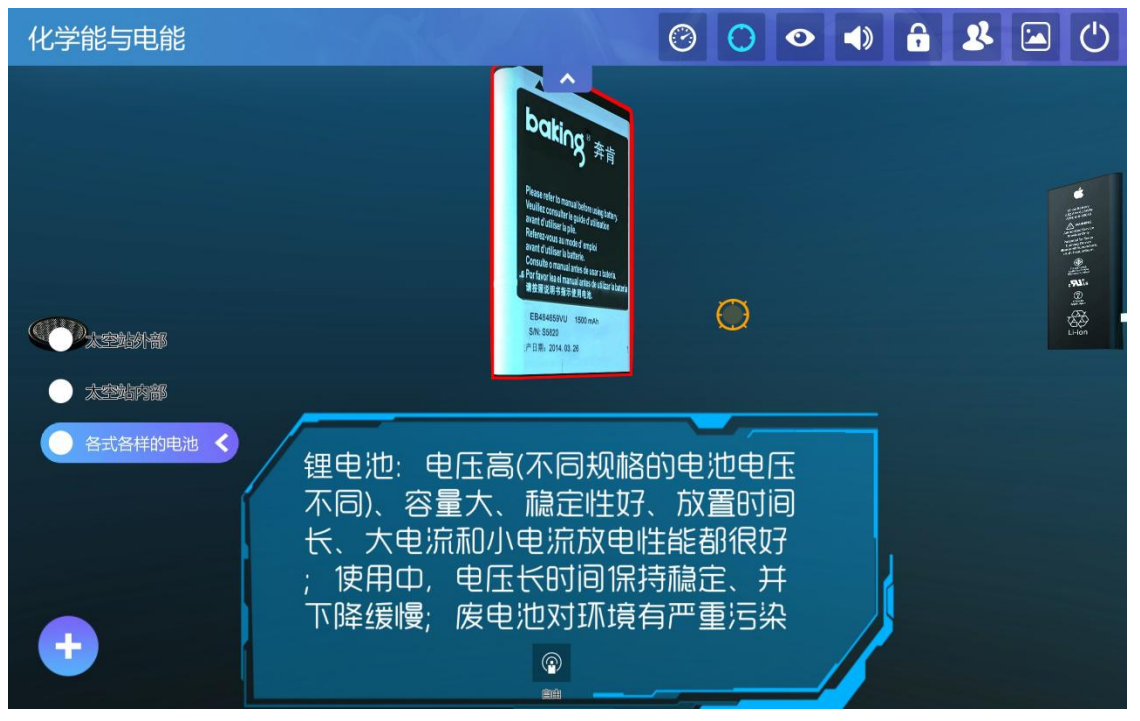

#### 【黑屏功能】

教师端点击黑屏按钮时,示意学生此时应放下设备注意听老师讲解的内容,如下图所示;

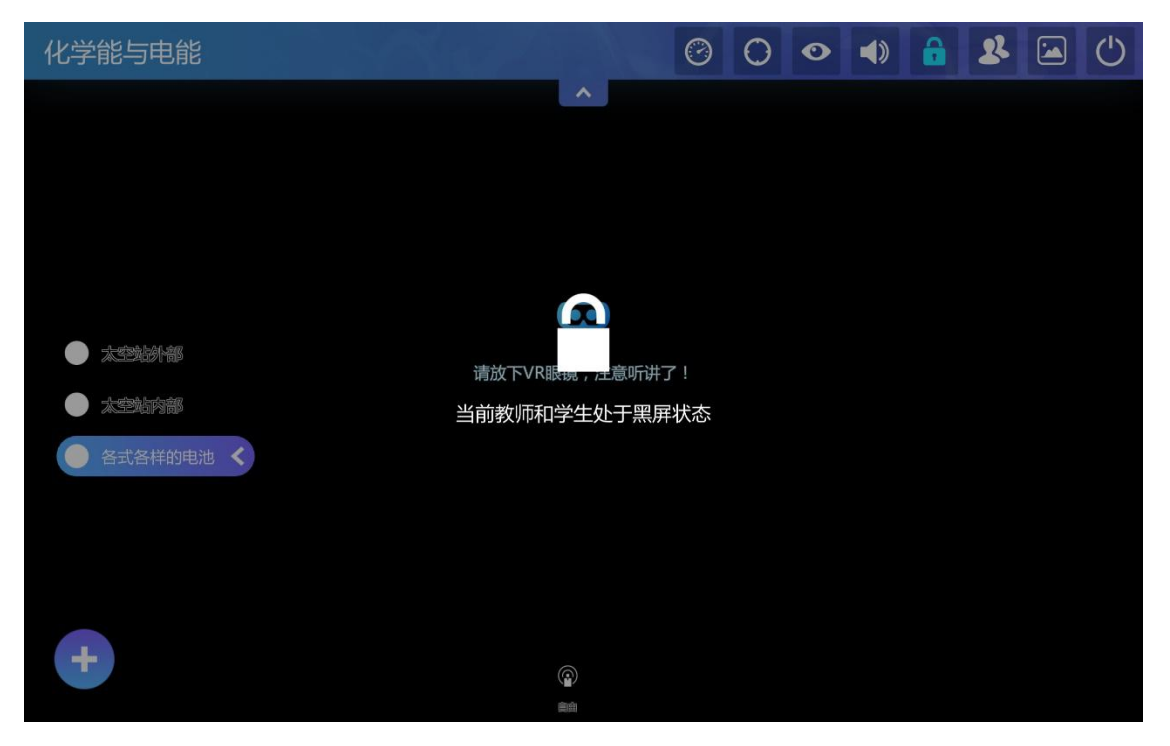

#### 【实时监控功能】

教师可以实时获取已连接学生的当前视角和所有操作。随时掌控学生当前的操作和注意力在哪 里。掌握所有学生设备的电量状况以及设备的使用情况,绿色为在线连接成功,橙色为离线未连 接;

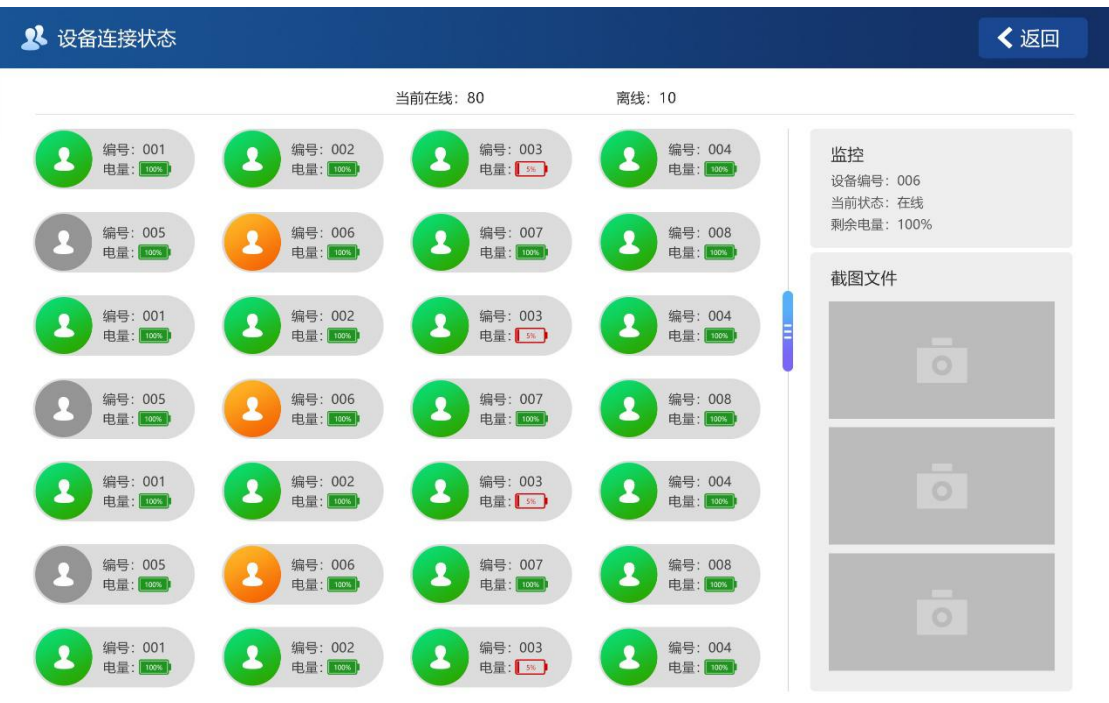

【截图】

教师端和学生端双击对当前视角的画面进行截图。教师可以查看并保存;

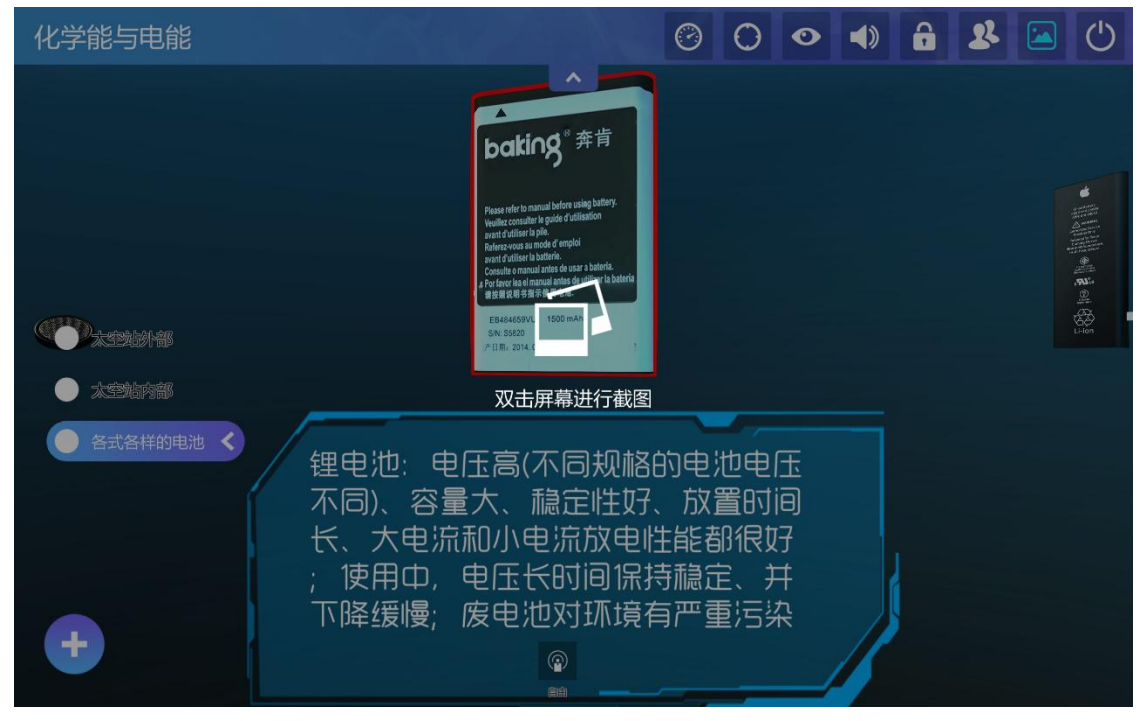

#### 右侧为所截取的图片

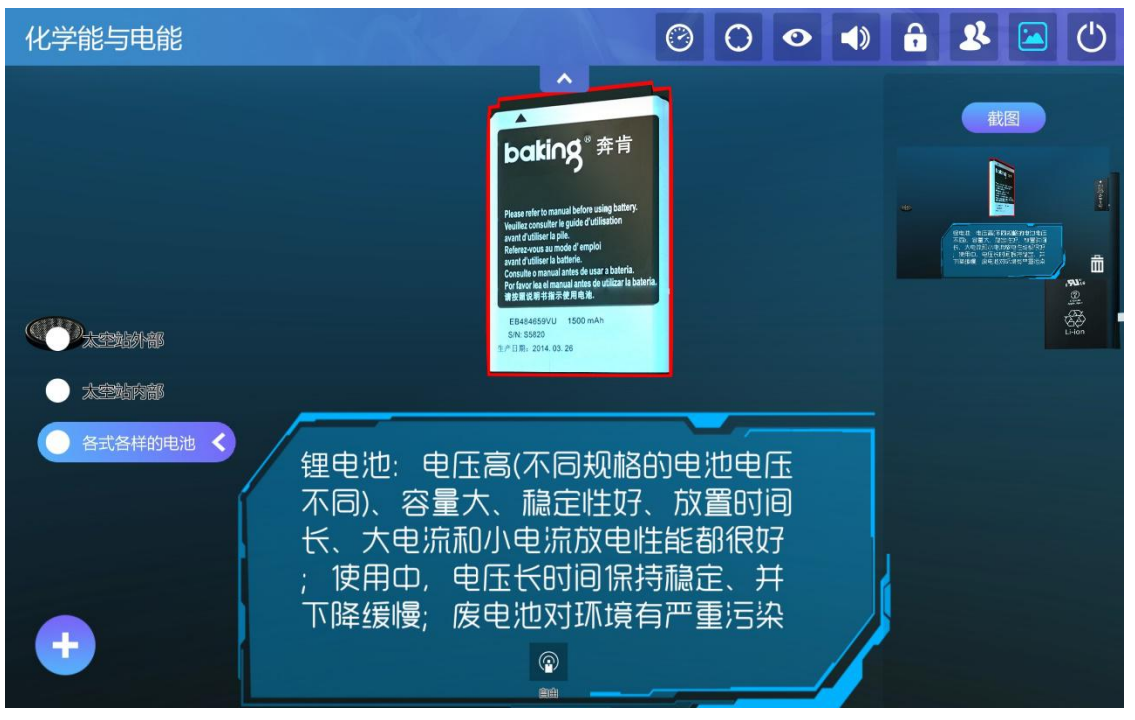

#### 【课辅助工具】

辅助工具包括课程介绍,笔记,清屏,截图等功能;

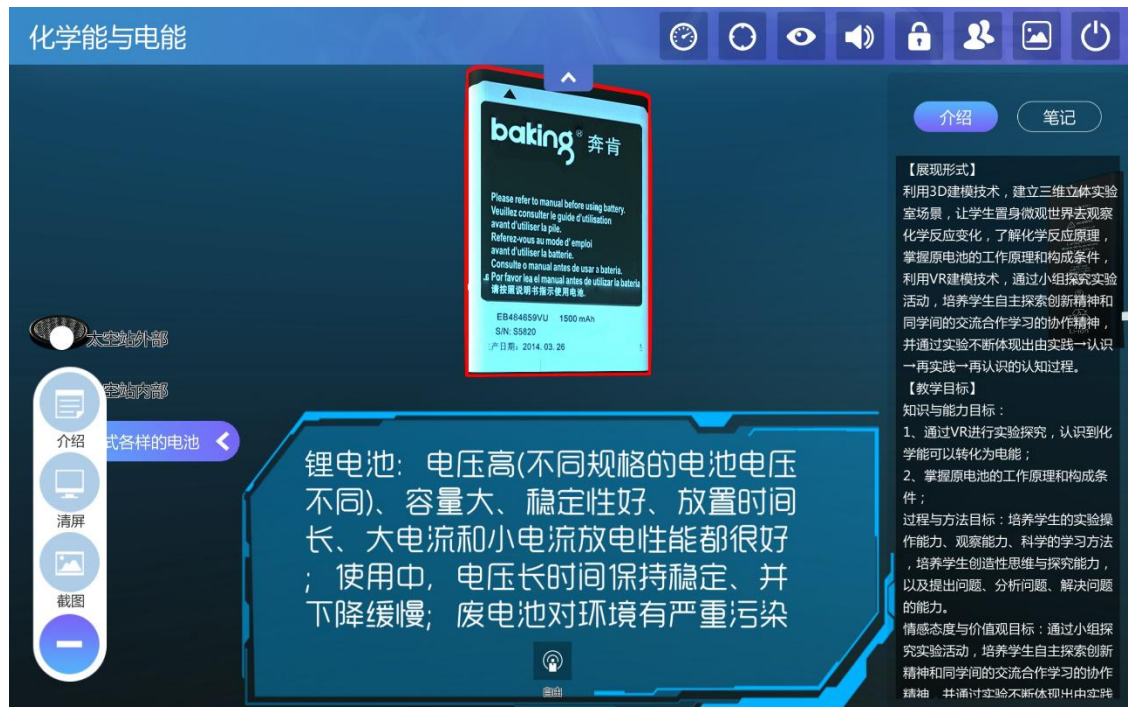

#### 【下课】

当课程结束,点击右上角的下课,即可实现教师端和已连接的学生端同时退出当前课程。教师 回到选课界面;

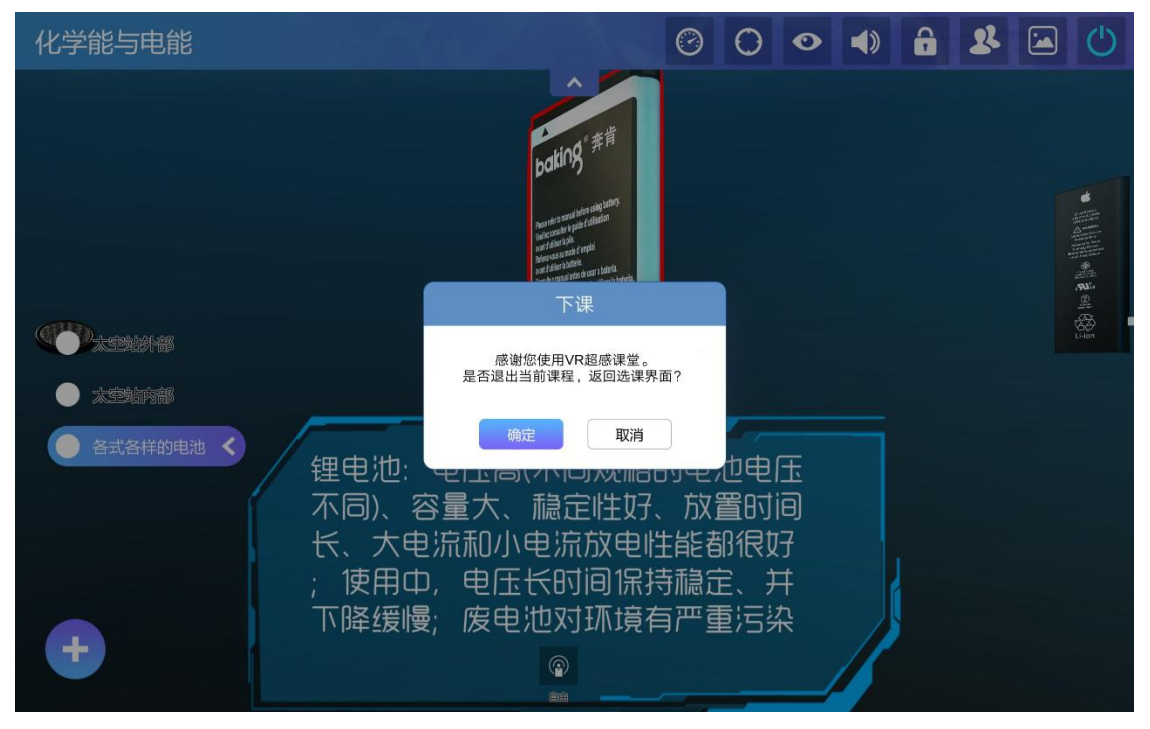

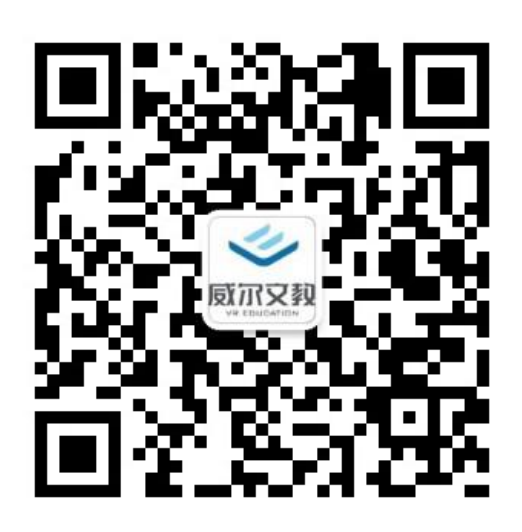

北京威尔文教科技有限责任公司

电话: 010-82725888

网址:www.bjb.com.cn